## CARE NETWORK CARE NETWORK CareAttend: finalizar turnos con larga duración

Si olvidó finalizar su turno en CareAttend, y este sigue activado, usted puede finalizarlo de dos maneras.

## Opción 1

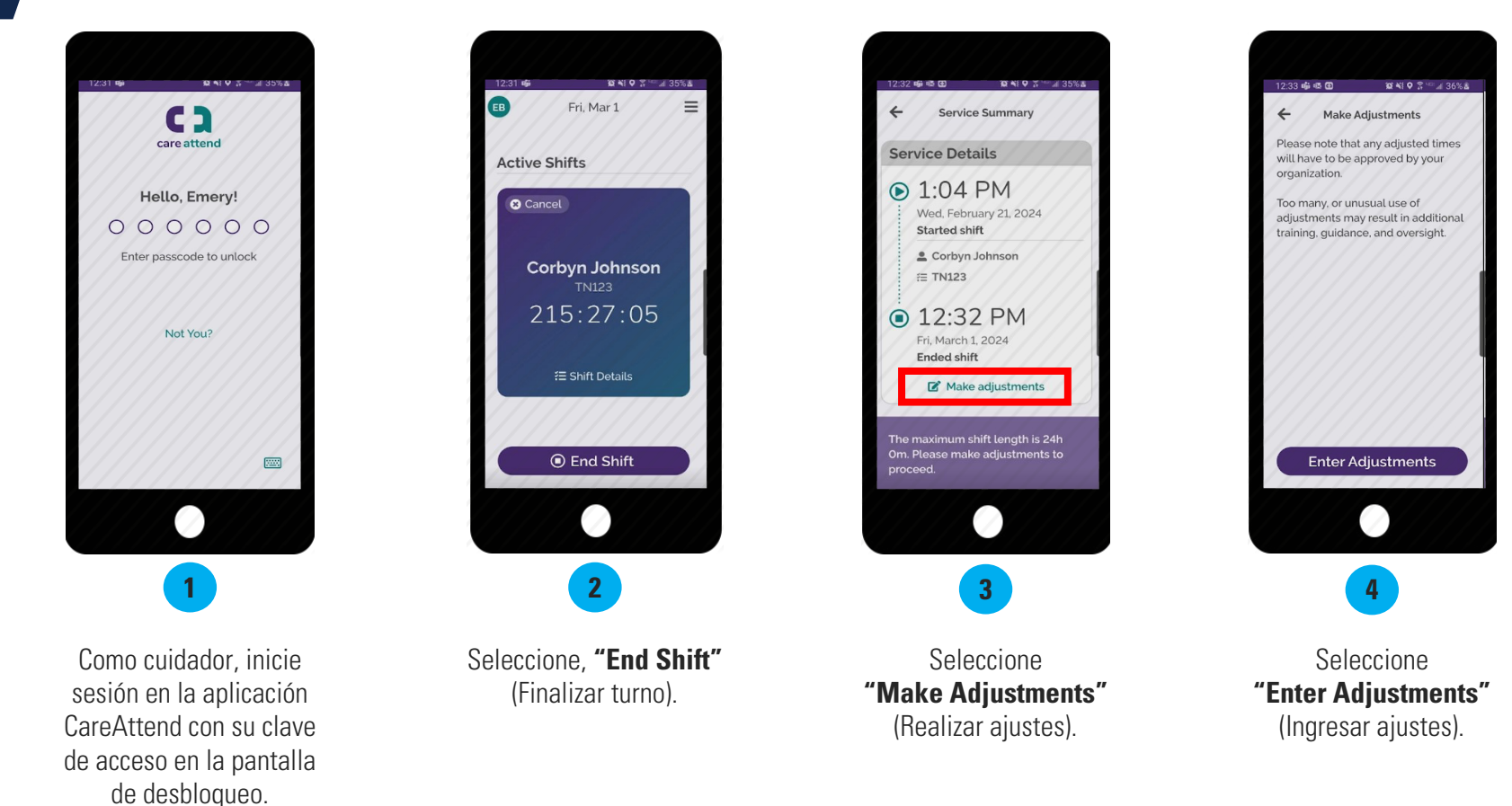

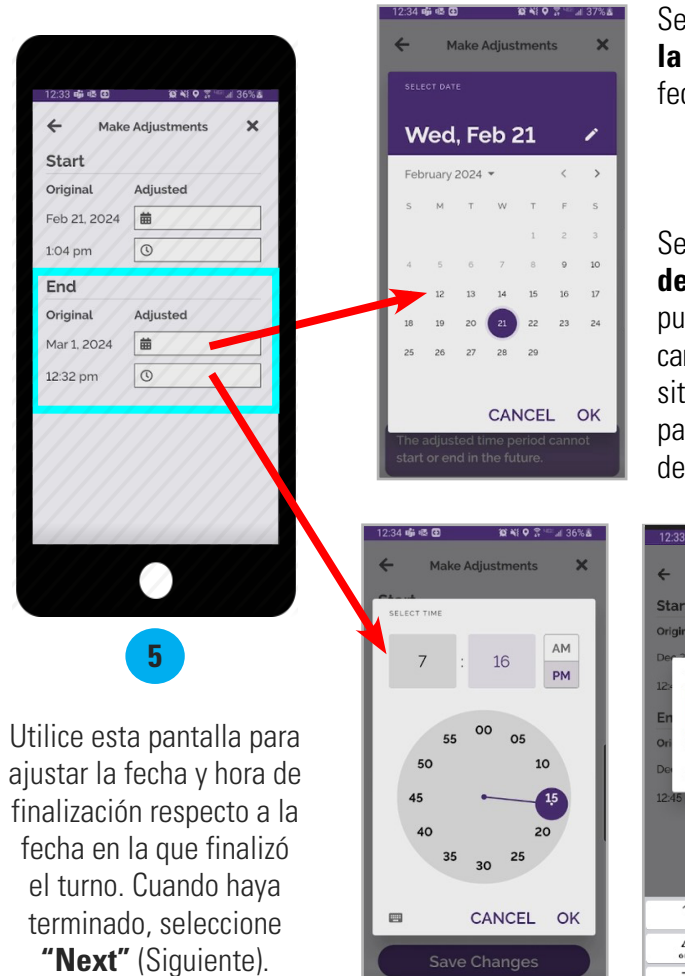

Seleccione el **campo de la fecha** para ajustar la fecha en el calendario.

Seleccione el **campo de la hora**; después, pulse dos veces el campo de horas/minutos, situado sobre el reloj, para registrar la hora de salida.

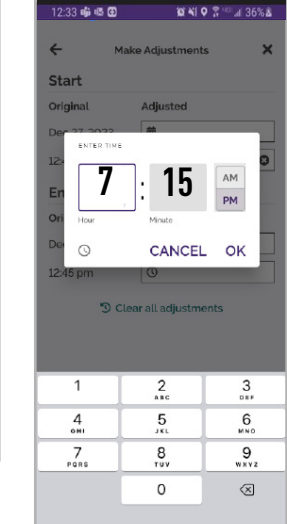

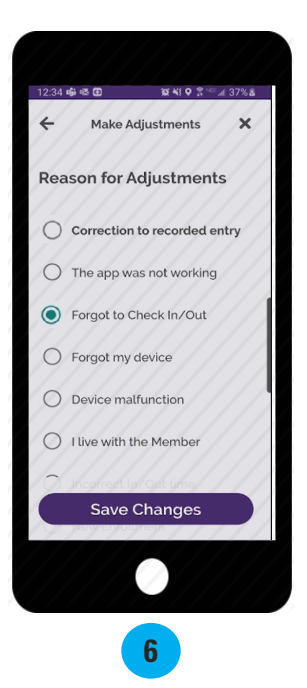

Escoja **"Forgot to Check** In/Out" (Olvidé registrar la hora de entrada o salida) como motivo del ajuste. Luego, seleccione **"Save Changes"** (Guardar cambios).

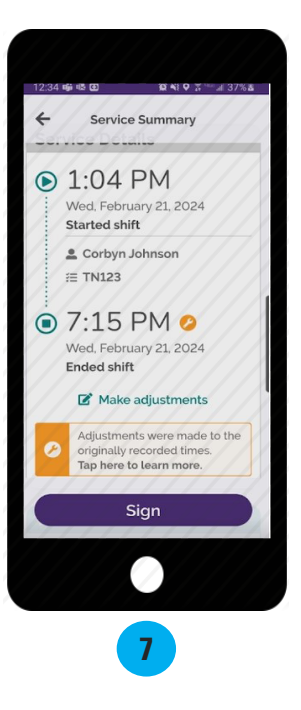

Revise la pantalla "Service Summary" (Resumen del servicio); luego, seleccione **"Sign"** (Firmar).

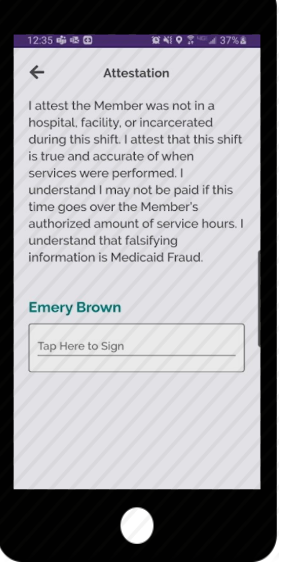

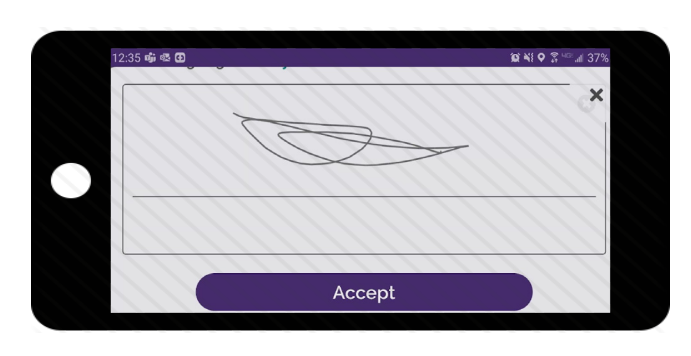

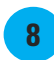

Presione dentro del recuadro de firma. Después, gire su dispositivo hasta la posición horizontal. Utilice el dedo o un lápiz óptico para firmar con su nombre. Seleccione **"Accept"** (Aceptar).

9

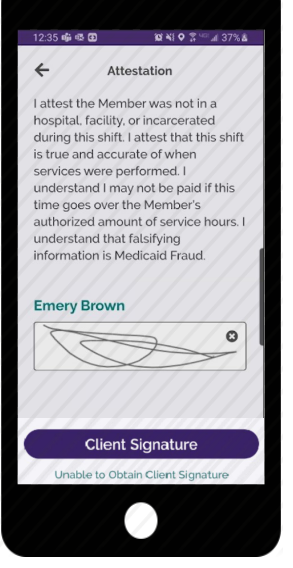

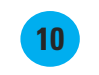

Si su empleador está disponible para firmar su tarjeta electrónica de control de asistencia, seleccione **"Client Signature"** (Firma del cliente).

Si su empleador no está disponible, seleccione **"Unable to Obtain Client Signature"** (No se puede obtener la firma del cliente) y vaya a la siguiente página.

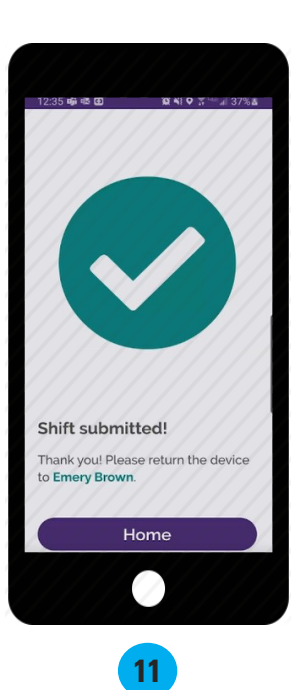

Una vez que el empleador haya firmado, seleccione **"Submit"** (Enviar).

Su turno se ha enviado.

## No se puede obtener la aprobación del empleador

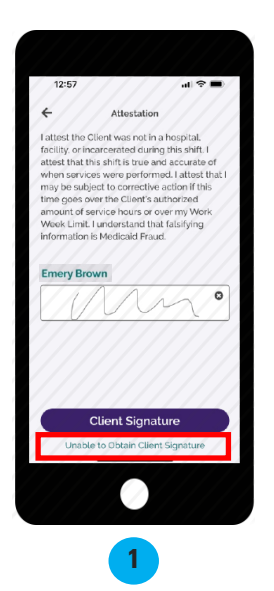

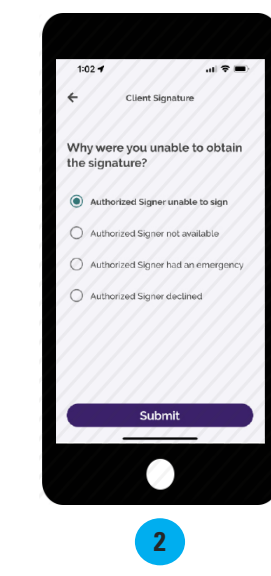

Si el empleador no está disponible al final del turno para aprobar el tiempo del cuidador, este deberá seleccionar las palabras en color verde **"Unable to Obtain Client Signature"** (No se puede obtener la firma del cliente) que se encuentran debajo del botón morado "Client Signature" (Firma del cliente).

Escoja un motivo por el que usted no pudo obtener la firma del empleador; luego, seleccione **"Submit"** (Enviar). 3 Su turno se ha enviado. El empleador deberá ingresar a <u>DirectMyCare.com</u> para aprobarlo.

Home

al 🕆 🔳

1:02 🕈

Shift submitted! Thank you! Have a great day!

20240403

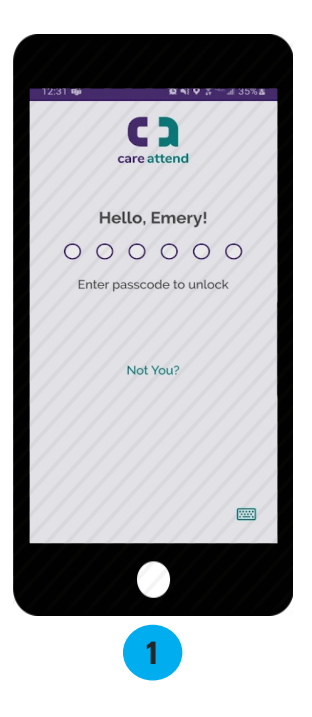

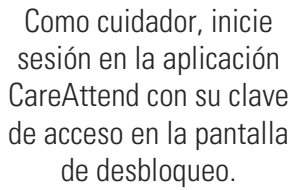

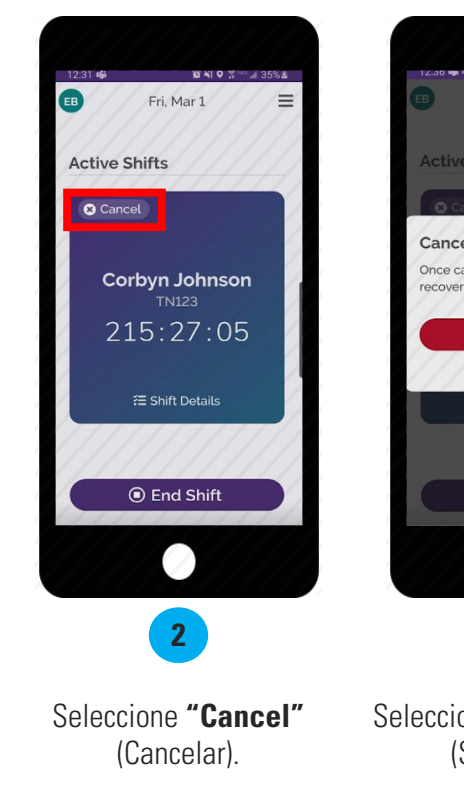

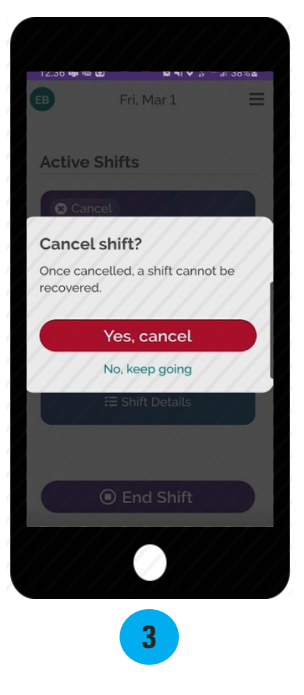

Seleccione **"Yes, cancel"** (Sí, cancelar).

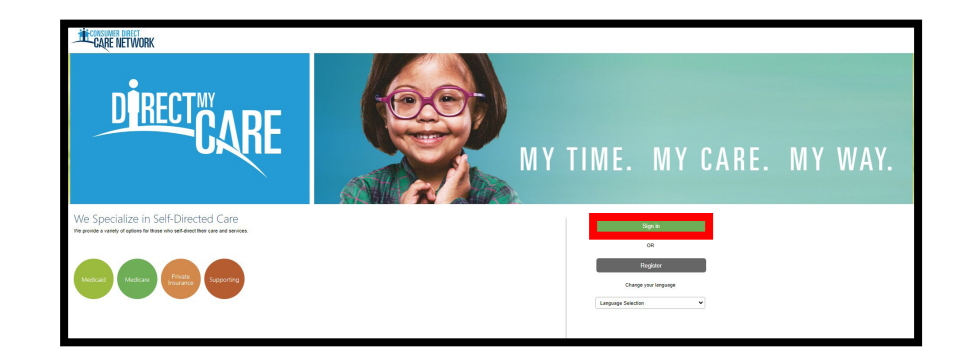

Diríjase a <u>DirectMyCare.com</u> y seleccione **"Sign in"** (Iniciar sesión).

4

## Opción 2 (continuación)

En la pantalla "My Dashboard" (Mi panel de control), seleccione **"Time Entry"** (Ingreso de tiempo).

5

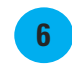

Utilice la flecha hacia atrás, si es necesario, para dirigirse al día en que trabajó el turno. A continuación, haga clic dentro de la casilla asociada al turno.

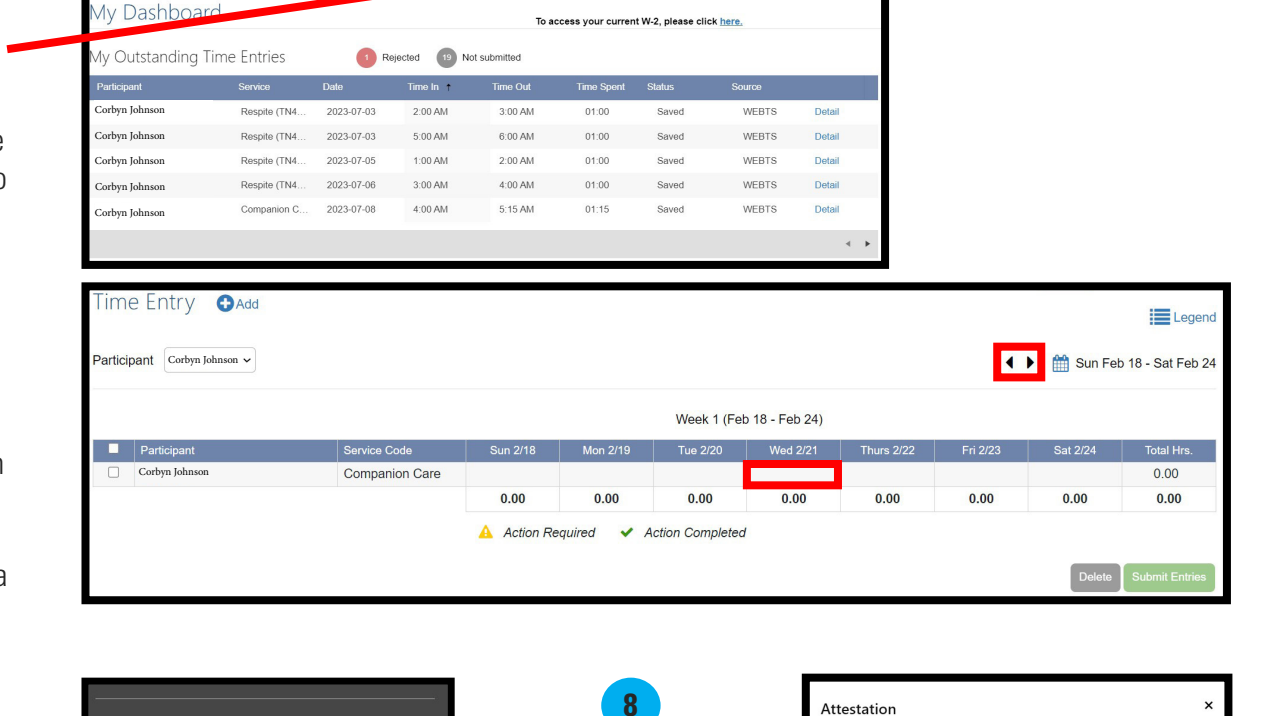

O Time Entry Pay Stub/W-2

Introduzca la hora de entrada y salida para el turno; luego, seleccione **"Submit"** (Enviar).

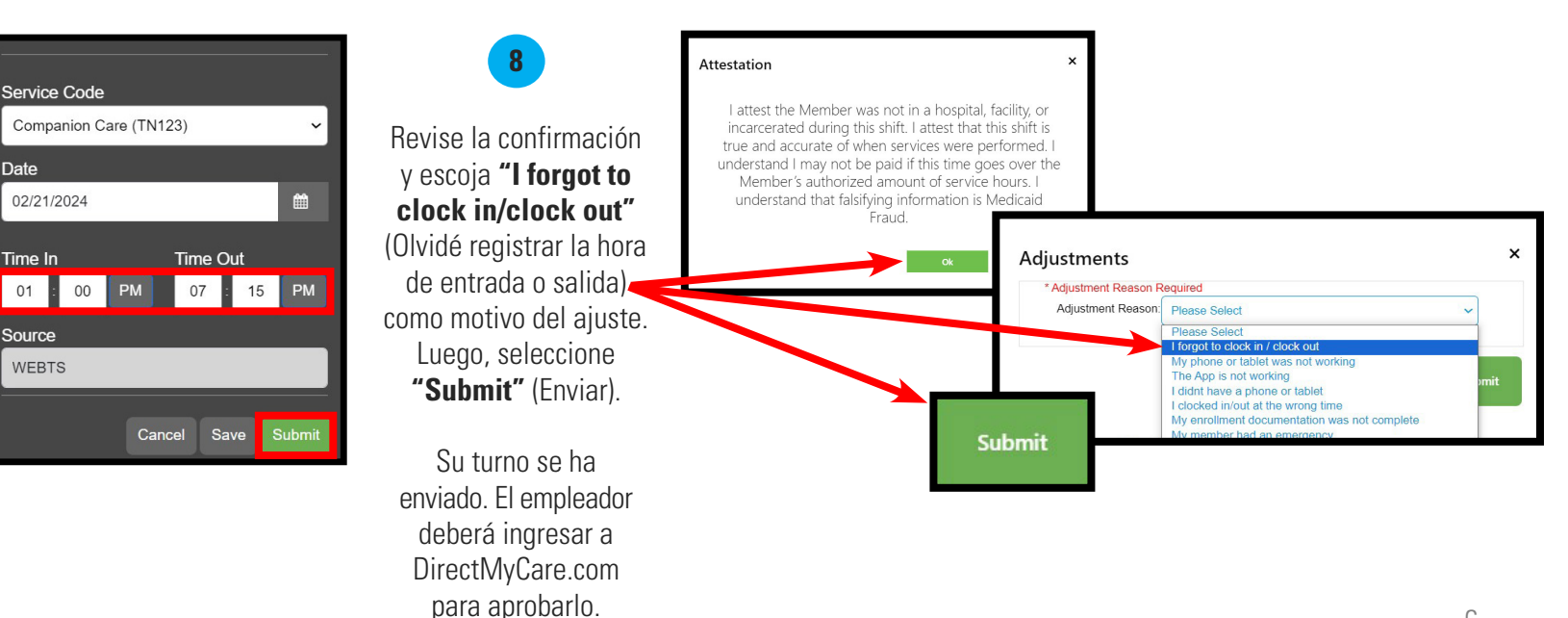